## Configurar Red Cableada.

Para configurar el entorno de red, vaya a Aplications, Preferencias del sistema.

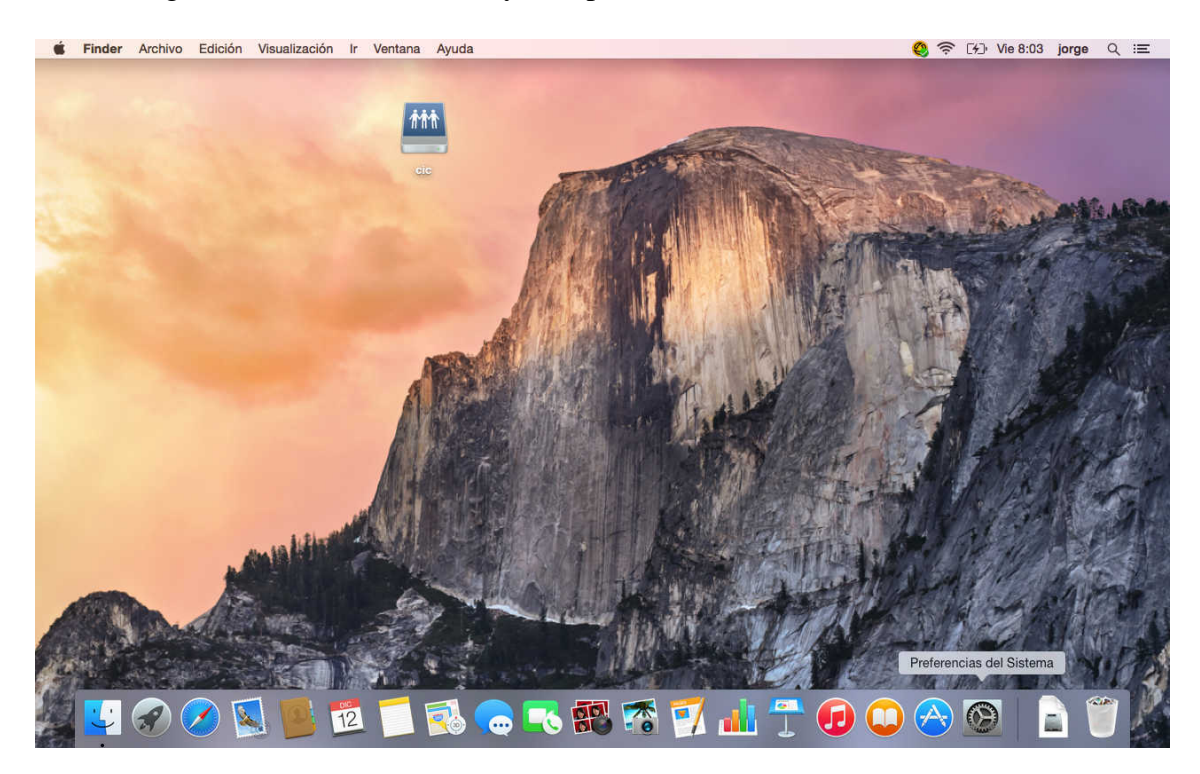

Red.

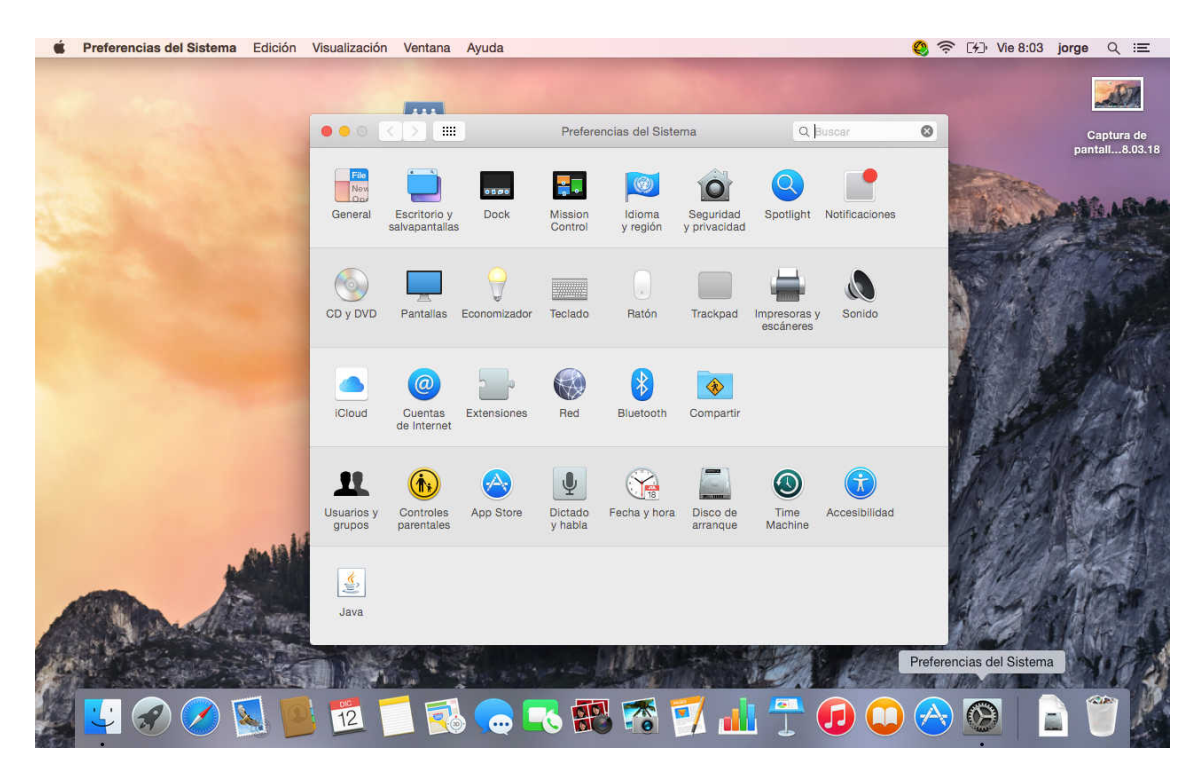

Escoja Ethernet, para configurar la conexión con cable, complete los datos de IPv4. Pulse sobre la doble flecha en la parte superior donde pone automático, para editar el nombre de la Ubicación.

| <b>É Preferencias del Sistema</b> Edición                                                                                                    | Visualización Ventana Ay | abu                           |                                                                  |                        | 🍳 奈 [4] Vie 8:04          | jorge Q ≔                    |
|----------------------------------------------------------------------------------------------------|--------------------------|-------------------------------|------------------------------------------------------------------|------------------------|---------------------------|------------------------------|
| and see the set                                                                                                    | -                        |                               |                                                                  |                        | Sec.                      | 297                          |
|                                                                                                    |                          | R                             | ed                                                               | Q Buscar               |                           | Captura de<br>pantall8.03.18 |
|                                                                                                    | Ubic                     | ación: UPO-23                 |                                                                  |                        | Contraction of the second |                              |
|                                                                                                    | Ethernet<br>Conectado    | Estado:                       | Conectado<br>Ethernet está activo y tiene asi<br>192.168.23.153. | ignada la dirección IP | Carlo a                   | Captura de<br>pantall8.03.27 |
|                                                                                                    | • FireWire               | Configurar IPv4:              | Manualmente                                                      | 0                      | Nº MARK                   |                              |
| A REAL PROPERTY AND A REAL PROPERTY AND A REAL | Bluetooth PAN            | Dirección IP:                 | 192.168.23.153                                                   |                        | 115 8                     | Captura de                   |
|                                                                                                    | ThundIt Bridge           | Máscara de subred:<br>Router: | 255.255.255.0                                                    |                        | 1                         | pantall8.03.37               |
|                                                                                                    |                          |                               | 192.168.23.1                                                     |                        |                           | alst int                     |
|                                                                                                    |                          | Dominios de búsqueda:         | 192.168.10.12                                                    |                        | - States                  | Jest .                       |
|                                                                                                    |                          | 802.1X:                       | WiFi (eduroam)                                                   | Conectar               |                           | 1/g                          |
| mill                                                                                                    | + - *                    |                               |                                                                  | Avanzado               | ? 62 M/A                  |                              |
|                                                                                                    |                          |                               | Asistente                                                        | Restaurar Aplica       | r:                        | APR .                        |
|                                                                                                    |                          | a circia II                   |                                                                  | 10/                    |                           | N. PA                        |
| I I I I I I I I I I I I I I I I I I I                                                                                                    | 12 🚺 🔜                   |                               | 🋪 📝 👬                                                            | 7 🖸 🛈                  | A 🙆 🖉                     |                              |

Pique sobre automático para que se ponga en modo edición.

| <b>É Preferencias del Sistema</b> Edición                                                                                                    | Visualización Ventana Ayu     | Jda                                                                                | -                                           |                                | 🍳 奈 [½] Vie 8:05           | jorge Q ≔                       |
|----------------------------------------------------------------------------------------------------|-------------------------------|------------------------------------------------------------------------------------|---------------------------------------------|--------------------------------|----------------------------|---------------------------------|
|                                                                                                    | -                             |                                                                                    |                                             |                                |                            | 200                             |
|                                                                                                    | ••• View                      | Automático<br>eduroam<br>ación ✓ UPO-23<br>Editar ubicaciones<br>Estado: Cenestado |                                             | Q Buscar                       | Captura de<br>pantall8.05. | Captura de<br>18 pantali8.03.18 |
| State of the second                                                                                                    | Ethernet                      |                                                                                    |                                             |                                | 10.0                       |                                 |
|                                                                                                    | • Wi-Fi<br>Conectado          | Lolado.                                                                            | Ethernet está activo y t<br>192.168.23.153. | tiene asignada la dirección IP | ANY A                      | Captura de<br>pantall8.03.27    |
| ALC: NOT THE REAL PROPERTY OF                                                                                                    | • FireWire                    | Configurar IPv4:                                                                   | Manualmente                                 |                                |                            |                                 |
| Contraction of the local distance of the local distance of the loc | Bluetooth PAN<br>Sin conexión | Dirección IP:                                                                      | 192.168.23.75                               |                                | HALL &                     | Captura de                      |
|                                                                                                    | ThundIt Bridge                | Mascara de subred:<br>Router:                                                      | 192.168.23.1                                |                                | The set                    | pantalito.00.07                 |
|                                                                                                    |                               | Servidor DNS:                                                                      | 192.168.10.12                               |                                | 10/1                       | and the second second           |
|                                                                                                    |                               | Dominios de búsqueda:<br>802.1X:                                                   | WiFi (eduroam)                              | Conectar                       |                            | Captura de pantall8.04.01       |
| milli                                                                                                    | + - &-                        |                                                                                    |                                             | Avanzado                       | 2 1 1                      | Captura de<br>pantall8.04.52    |
|                                                                                                    |                               |                                                                                    | Asistente                                   | . Restaurar Aplica             |                            | 1                               |
|                                                                                                    |                               | a straight                                                                         |                                             |                                |                            | Captura de pantall8.05.05,      |
| 🖉 🔽 🔗 🧭 🖳 🖉                                                                                                    | 12 🚺 🔜                        |                                                                                    | 🕈 📝 🖬                                       |                                | 🔿 🙆 🔓                      |                                 |

Cambie el nombre y pulse Aceptar. En la pantalla principal pulse sobre Avanzado.

| É Preferencias del Sistema Edición | Visualización Ventana Ayuda                                                |                                                                               |                           | ) 奈 [⊀]• Vie 8:06 jorge Q :Ξ                                                                                                    |
|------------------------------------|----------------------------------------------------------------------------|-------------------------------------------------------------------------------|---------------------------|----------------------------------------------------------------------------------------------------|
| and see a                          |                                                                            | and the second second                                                         |                           |                                                                                                    |
|                                    | 000 < > ==                                                                 | Red                                                                           | Q, Buscar                 | Captura de Captura de                                                                                                    |
|                                    | Ubicaci<br>Conectado<br>W-FI<br>Conectado<br>FireWire<br>Bitetoch PAN<br>S | Ubicaciones<br>Automático<br>eduroam<br>Sin título<br>UPO-23<br>+   - 🕸 V     | resignada la dirección IP | Captura de<br>pantall8.05.18 pantall8.03.18<br>Captura de<br>pantall8.05.57 pantall8.03.27<br>Captura de<br>Captura de<br>Captura de Captura de |
|                                    | - Thund It Bridge                                                          | Асертаг                                                                       |                           | pantall8.06.02 pantall8.03.37                                                                                                    |
|                                    | Sin conexión                                                               | Router: 192.168.23.1                                                          |                           |                                                                                                    |
|                                    | D                                                                          | Servidor DNS: 192.168.10.12<br>ominios de búsqueda:<br>802.1X: WiFi (eduroam) | Conectar                  | Captura de<br>pantal6.04.01                                                                                                    |
|                                    | + - &                                                                      |                                                                               | Avanzado ?                | Captura de                                                                                                    |
|                                    |                                                                            | Asistente                                                                     | Restaurar Aplicar         | Captura de<br>pantal8.05.05                                                                                                    |
|                                    |                                                                            |                                                                               |                           |                                                                                                    |
| 🌌 🛂 🔗 💋 💆 📕                        | 12 🚺 🔂 🧔                                                                   | 🗟 🌄 📆 📕                                                                       | L 🝸 🖸 💭 (                 | کا 🗎 🙆 🕙                                                                                                    |

Y vaya a la pestaña Proxyes.

| Preferencias del Sistema | Edición Visualización Ventana Ayuda                                                                                     | 🎨 🛜 🖅 Vie 8:18 jorge Q 😑                               |
|--------------------------|----------------------------------------------------------------------------------------------------|--------------------------------------------------------|
| and see                  |                                                                                                    |                                                        |
|                          | Red Q Buscar                                                                                                    | Captura de Captura de                                  |
|                          | Favorito                                                                                                    |                                                        |
|                          | () Ai<br>() Ai<br>() Ai<br>() Configurar IPv4: Manualmente €                                                            | Captura de Captura de<br>pantall8.05.57 pantall8.03.27 |
| 1.00                     | Ea         Dirección IPv4:         192.168.23.153           Image: Dr.         Máscara de subred:         255.255.255.0 |                                                        |
| 1.0                      | Dr Router: 192.168.23.1                                                                                                 | Captura de Captura de pantall8.06.02 pantall8.03.37    |
|                          | jo     Pisposit     Router:                                                                                             |                                                        |
|                          | Compan Longitud del prefijo:                                                                                            | Captura de Captura de pantall8.06.12 pantall8.04.01    |
|                          | L_] JU<br>Etiqueta                                                                                                    |                                                        |
|                          | Ni                                                                                                    | Captura de<br>pantalf8.04.52                           |
|                          | Va ? Cancelar Ace                                                                                                    | otar                                                   |
|                          |                                                                                                    | Captura de<br>pantall8.05.05                           |
| 🎽 🔽 🔗 💋 🖉                | s 🖻 🔟 🚺 🤜 🤜 🖏 🐄 🐔 🗍 🔐 🗍 🕡 💭                                                                                             | 🙆 👰 🖹 🍧 🕻                                              |

Tiene que marcar tanto Proxy Web (HTTP), como Proxy de Web seguro (HTTPS), ambos con los valores siguientes.

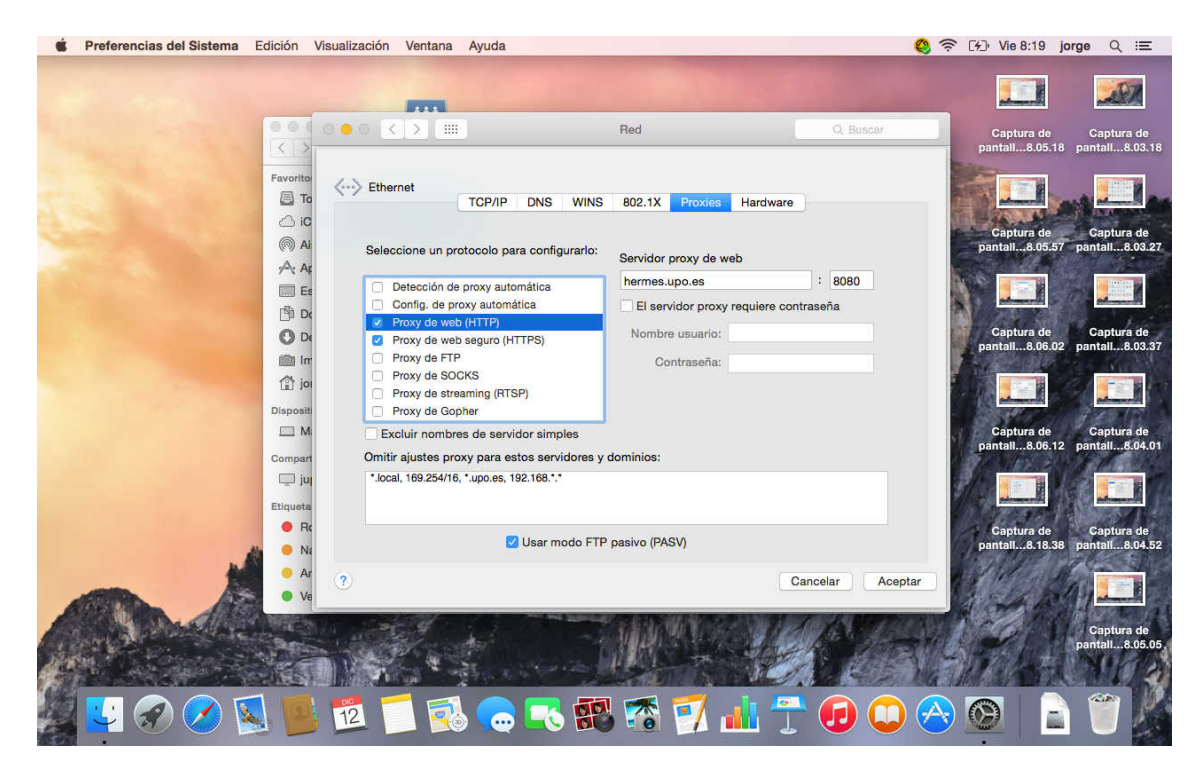

Servidor proxye Hermes.upo.es 8080.

| <b>É</b> Preferencias del Sistema Edi                                                                                                    | dición Visualizad                                                                      | ión Ventana Ayuda                                                                                                |                                                     |                       | 🔇 奈 [兆] Vie 8:19 jorge Q 😑                                                                                      |
|----------------------------------------------------------------------------------------------------|----------------------------------------------------------------------------------------|----------------------------------------------------------------------------------------------------|-----------------------------------------------------|-----------------------|----------------------------------------------------------------------------------------------------|
| at which is                                                                                                    |                                                                                        |                                                                                                    | Red                                                 | Q. Buscar             | Captura de Captura de                                                                                           |
|                                                                                                    | Favorito                                                                               | Ethernet TCP/IP DNS WINS                                                                                         | 802.1X Proxies Hardware                             | )                     | pantail8.05.18 pantail8.03.18                                                                                   |
|                                                                                                    | _ iC                                                                                   | Seleccione un protocolo para configurarlo:                                                                       | Servidor proxy de web seguro                        |                       | Captura de Captura de<br>pantall8.05.57 pantall8.03.27                                                          |
| Section of the section of the sectio | Es Detección de proxy automática<br>Config. de proxy automática<br>Proxy de web (HTTP) | hermes.upo.es : 8080<br>El servidor proxy requiere contraseña<br>Nombre usuario:                                 |                                                     | Captura de Captura de |                                                                                                    |
|                                                                                                    | im Im<br>∰ joi<br>Dispositi                                                            | Proxy de RTP     Proxy de FTP     Proxy de SOCKS     Proxy de Streaming (RTSP)     Proxy de Senter               | Contraseña:                                         |                       | pantall8.06.02 pantall8.03.37                                                                                   |
|                                                                                                    | Compart C                                                                              | Excluir nombres de servidor simples mitir ajustes proxy para estos servidores y                                  | dominios:                                           |                       | Captura de Captura de pantall8.06.12 pantall8.04.01                                                             |
|                                                                                                    | 🛄 juj<br>Etiqueta                                                                      | *.local, 169.254/16, *.upo.es, 192.168.*.*                                                                       |                                                     |                       |                                                                                                    |
|                                                                                                    | Re     Ne                                                                              | 🗾 Usar modo FTP                                                                                                  | Captura de Captura de pantali8.18.38 pantali8.04.52 |                       |                                                                                                    |
| And And                                                                                                    | • Ve                                                                                   | and the second second second second second second second second second second second second second second second | C                                                   | Cancelar Acept        | ar El Carlo Carlo Carlo Carlo Carlo Carlo Carlo Carlo Carlo Carlo Carlo Carlo Carlo Carlo Carlo Carlo Carlo Car |
|                                                                                                    |                                                                                        | And States                                                                                                    |                                                     | 10                    | pantall8.19.01 Captura de pantall8.05.05.                                                                       |
| 🖉 😴 🔗 💟                                                                                                    | 12                                                                                     | 🗾 🛃 👝 🌄 📆                                                                                                    | s 🐔 📝 👬 🕇                                           |                       | 🔗 🙆 🔒 🕤 🎽                                                                                                    |

Pulse Aceptar y después aplicar y cierre la ventana.